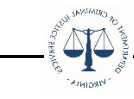

## **OGMS Instructions for Updating 'My Profile'**

In OGMS you may update your profile information and reset your password at any time.

## To edit your profile:

Log in to OGMS and select the "My Profile" component on the bottom tab of the left-hand navigation.

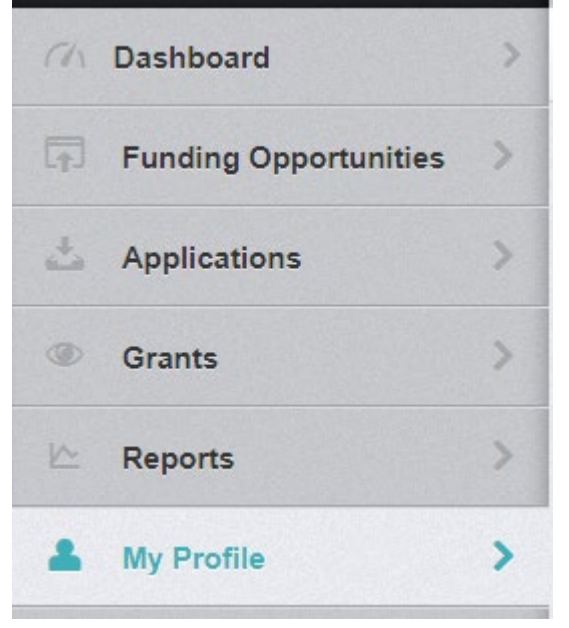

On the profile screen, click the green "Edit My Profile" button in the upper right corner. Edit any information that needs to be updated then select the "Save My Profile" button.

| Name*:                     | Ms. DeAndreaTester Middle Name Williams Suffix<br>Salutation First Name Last Name |                 |
|----------------------------|-----------------------------------------------------------------------------------|-----------------|
| Title*:                    | Test Account                                                                      |                 |
| Email*:                    | test@google.com                                                                   |                 |
| Address*:                  | 1100 Bank Street                                                                  |                 |
|                            |                                                                                   |                 |
| Williams, DeAndreaTester - | Edit                                                                              | Save My Profile |
| Name*:                     | Ms.  Villiams Middle Villiams                                                     |                 |
|                            | Salutation First Name Middle Name Last Name Suffix                                |                 |
| Title*:                    | Test Account                                                                      |                 |
| Email*:                    | Email                                                                             |                 |
| Address*:                  | 1100 Bank Street                                                                  |                 |

Your updated information has been saved.

## To reset your password:

Log in to OGMS and select the "My Profile" component on the bottom tab of the left-hand navigation.

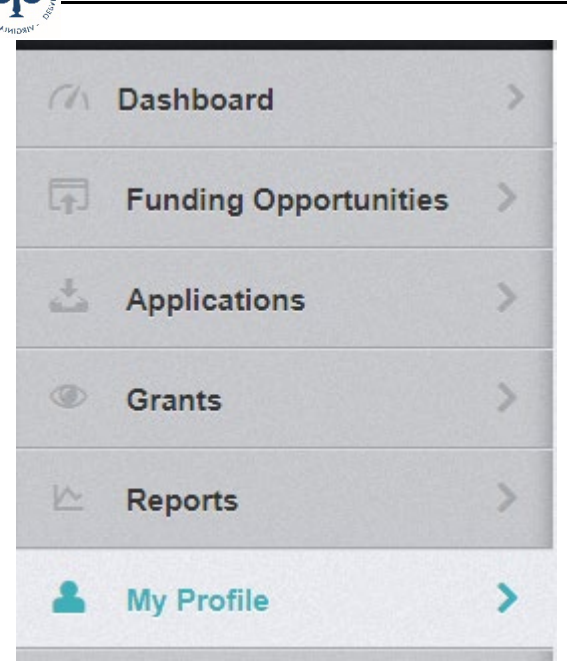

On the profile screen, click the blue "Reset Password" button in the upper right corner. Williams, DeAndreaTester

| Name*:    | Ms.<br>Salutation | DeAndreaTester<br>First Name | Middle Name | Williams<br>Last Name | Suffix |
|-----------|-------------------|------------------------------|-------------|-----------------------|--------|
| Title*:   | Test Acco         | unt                          |             |                       |        |
| Email*:   | test@goo          | gle.com                      |             |                       |        |
| Address*: | 1100 Ban          | k Street                     |             |                       |        |

Follow the listed instructions for resetting your password then click the green "Save Password Information" button.

## Reset Password - DeAndreaTester Williams To reset your password, enter your current password and your new password. Your new password must conform to the following rules: • at least 1 alphabetical letter • at least 1 numeric number • at least 1 special character. • the minimum length must be at least 8 characters long Kurrent Password: Current Password New Password: New Password New Password: New Password

Your password has been updated.